## BSc in Computer Engineering CMP4103 Computer Systems and Network Security

Lecture 8

# Network Security and an introduction to Penetration Testing

Eng Diarmuid O'Briain, CEng, CISSP

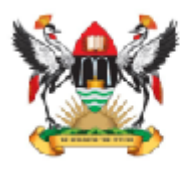

Department of Electrical and Computer Engineering, College of Engineering, Design, Art and Technology, Makerere University Copyright © 2017 Diarmuid Ó Briain

Permission is granted to copy, distribute and/or modify this document under the terms of the GNU Free Documentation License, Version 1.3 or any later version published by the Free Software Foundation; with no Invariant Sections, no Front-Cover Texts, and no Back-Cover Texts. A copy of the license is included in the section entitled "GNU Free Documentation License".

CMP4103

# **Table of Contents**

| 1. THE KALI LINUX VIRTUAL MACHINE                                                                                                    | 5      |
|----------------------------------------------------------------------------------------------------|--------|
| 2. THE KALI LINUX USB DRIVE                                                                                                    | 8      |
| <ul><li>2.1 DOWNLOAD KALI LINUX</li><li>2.2 DISCOVER USB BLOCK DEVICE</li><li>2.3 COPY .ISO TO THE DRIVE USING DD</li></ul>                                                                                                    |        |
| 3. NETWORK SECURITY AND PENETRATION TESTING                                                                                                    | 9      |
| 3.1 PENETRATION TESTING STEPS                                                                                                    | 9      |
| 4. KALI LINUX                                                                                                    | 11     |
| <ul><li>4.1 ROOT USER</li><li>4.2 SYSTEM UPDATE</li></ul>                                                                                                    | 11<br> |
| 5. INFORMATION GATHERING AND ANALYSIS                                                                                                    | 12     |
| <ul> <li>5.1 FIERCE</li> <li>5.2 NMAP</li> <li>5.3 USE NMAP ANONYMOUSLY</li> <li>5.4 ZENMAP</li> </ul>                                                                                                    |        |
| 6. VULNERABILITY DETECTION AND EXPLOITATION                                                                                                    |        |
| <ul> <li>6.1 OPENVAS</li> <li>6.2 METASPLOIT</li> <li>6.3 ARMITAGE</li> <li>6.4 TESTING WEB SERVERS AND WEB APPLICATIONS</li> <li>6.5 NIKTO</li> <li>6.6 OPEN WEB APPLICATION SECURITY PROJECT (OWASP)</li> <li>6.7 OWASP ZED ATTACK PROXY (ZAP)</li> <li>6.8 REPORTING</li> </ul> |        |
| 7. DETECTION SYSTEMS                                                                                                    |        |
| <ul> <li>7.1 POF</li> <li>7.2 PORT SCAN ATTACK DETECTOR (PSAD)</li> <li>7.3 PASSIVE ASSET DETECTION SYSTEM (PADS)</li></ul>                                                                                                    |        |
| 9. LAB EXERCISE                                                                                                    |        |
| 10. BIBLIOGRAPHY                                                                                                    |        |
|                                                                                                    |        |

# **Illustration Index**

| Illustration 1: Kali Linux Desktop                 | 5  |
|----------------------------------------------------|----|
| Illustration 2: VirtualBox network configuration   | 6  |
| Illustration 3: Kali Linux network test            | 7  |
| Illustration 4: Using the TOR network              | 13 |
| Illustration 5: Source for connections through TOR | 16 |
| Illustration 6: Zenmap                             | 17 |
| Illustration 7: Greenbone login                    | 19 |
| Illustration 8: Initial dashboard                  | 20 |
| Illustration 9: OpenVAS Task Wizard                | 20 |
| Illustration 10: OpenVAS post scan findings        | 21 |
| Illustration 11: OpenVAS detail                    | 21 |
| Illustration 12: Armitage connect to database      | 24 |
| Illustration 13: Metaspoilt via Armitage           | 25 |
| Illustration 14: Armitage, scanning                | 25 |
| Illustration 15: Armitage, attack                  | 26 |
| Illustration 16: Armitage, making the attack       | 26 |
| Illustration 17: Armitage, Hail Mary attack        | 27 |
| Illustration 18: Armitage, .csv report             | 27 |
| Illustration 19: Zed Attack Proxy (zap)            | 29 |
| Illustration 20: Zap post scan alerts              |    |
| Illustration 21: Zap reporting                     | 31 |
|                                                    |    |

## 1. The Kali Linux Virtual Machine

Using the Kali Linux image provided on the website below, install *VirtualBox*, build the *.ova* image, install and run.

https://www.offensive-security.com/kali-linux-vmware-virtualbox-image-download/

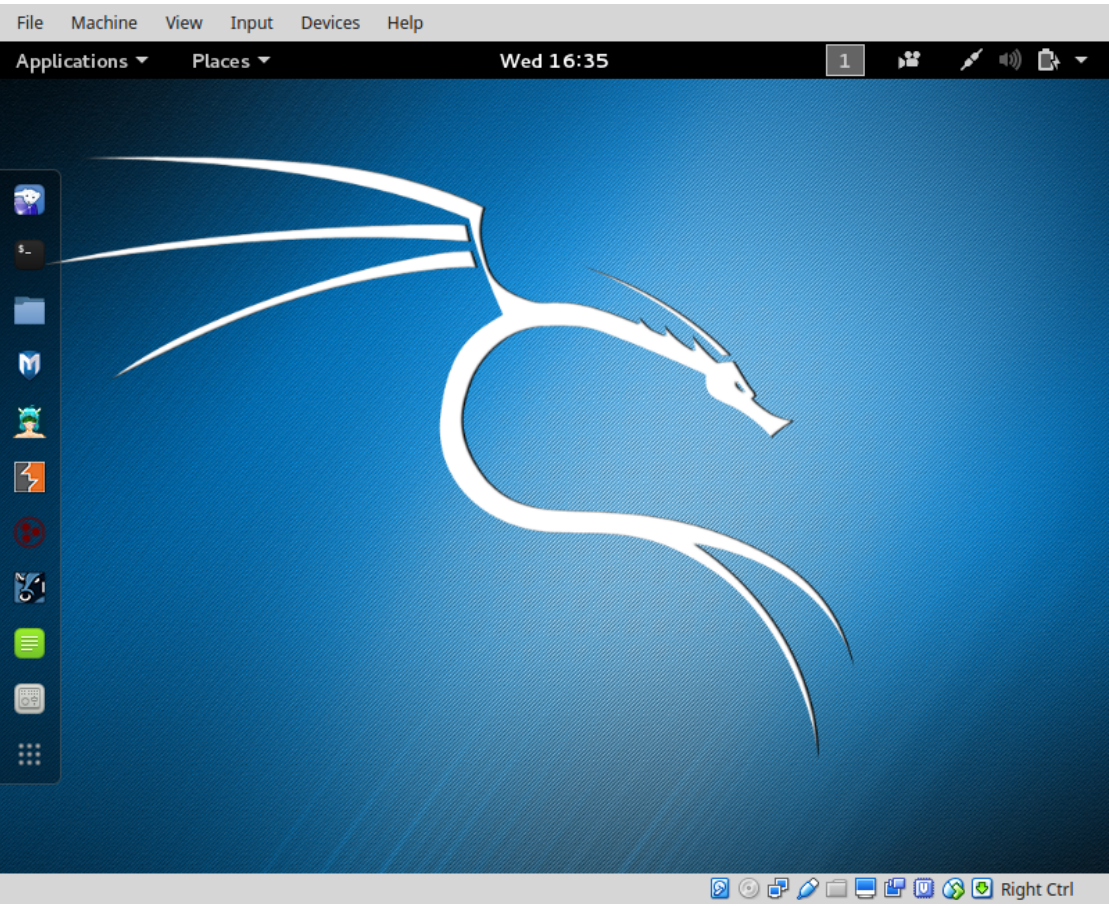

Illustration 1: Kali Linux Desktop

Login to the image with the default root username (*root*) and password (*toor*).

Run up a shell and confirm connectivity with the Internet.

```
root@kali:~# ip addr list dev eth0 | grep 'inet ' | awk '{print $2}'
10.0.2.15/24
```

The IP Address is assigned by Network Address Translation (NAT) to the VM. It is possible to bridge the VM Ethernet interface (eth0) with the active interface on the host to get an IP address from the real world Dynamic Host Configuration Protocol (DHCP) Server.

|          | General        | Network                                              |
|----------|----------------|------------------------------------------------------|
| <b>.</b> | System         | Adapter 1 Adapte Not attached ter 4                  |
|          | Display        | Enable Network                                       |
|          | Storage        | Attached to: Bridged Adapter                         |
|          | Network        | Internal Network       Name:       Host-only Adapter |
|          | Serial Ports   | ▶ A <u>d</u> vanced Generic Driver                   |
| Ø        | USB            |                                                      |
|          | Shared Folders |                                                      |
| =        | User Interface |                                                      |
|          |                |                                                      |
|          | <u>H</u> elp   | <u>C</u> ancel <u>O</u> K                            |

Illustration 2: VirtualBox network configuration

Whichever system is used the Internet Protocol (IP) Packet InterNet Groper (PING) test to the main google nameserver at 8.8.8 should elicit a response.

```
root@kali:~# ping -c3 8.8.8.8
PING 8.8.8.8 (8.8.8.8) 56(84) bytes of data.
64 bytes from 8.8.8.8: icmp_seq=1 ttl=63 time=307 ms
64 bytes from 8.8.8.8: icmp_seq=2 ttl=63 time=462 ms
64 bytes from 8.8.8.8: icmp_seq=3 ttl=63 time=298 ms
--- 8.8.8.8 ping statistics ---
3 packets transmitted, 3 received, 0% packet loss, time 2003ms
rtt min/avg/max/mdev = 298.745/356.467/462.706/75.217 ms
root@kali:~#
```

| File      | Machine    | View                                                                                                    | Input                                                                                                    | Devices              | Help               |                                            |              |              |          |         |     |
|-----------|------------|----------------------------------------------------------------------------------------------------|----------------------------------------------------------------------------------------------------|----------------------|--------------------|--------------------------------------------|--------------|--------------|----------|---------|-----|
| Appl      | ications 🔻 | r Pl                                                                                                    | aces 🔻                                                                                                    | \$-Tern              | ninal 🔻            | Wed 16:39                                  |              | 1            | <b>1</b> | 0) 🖪    | • • |
|           |            |                                                                                                    |                                                                                                    |                      |                    |                                            |              |              |          |         |     |
|           |            |                                                                                                    |                                                                                                    |                      |                    |                                            |              |              | 0.6      |         |     |
|           |            |                                                                                                    |                                                                                                    |                      |                    | root@kali: ~                               |              |              |          |         |     |
|           | File       | Edit V                                                                                                    | 'iew Se                                                                                                    | arch Terr            | minal Hel          | lp                                         |              |              |          |         |     |
|           | root       | @kali                                                                                                    | :~# ip                                                                                                    | addr                 |                    |                                            |              |              |          |         |     |
| • •-      | ault       | o: <l(< th=""><th>DOBBACK</th><th>K,UP,LOW</th><th>VER_UP&gt;</th><th>mtu 65536 qdisc no</th><th>queue state</th><th>UNKNOWN</th><th>group</th><th>det</th><th></th></l(<> | DOBBACK                                                                                                    | K,UP,LOW             | VER_UP>            | mtu 65536 qdisc no                         | queue state  | UNKNOWN      | group    | det     |     |
| -         |            | link/1                                                                                                    | loopba                                                                                                    | ck 00:00             | 9:00:00:           | :00:00 brd 00:00:00                        | :00:00:00    |              |          |         |     |
|           |            | inet :                                                                                                    | 127.0.0                                                                                                    | 9.1/8 so             | cope hos           | st lo                                      |              |              |          |         |     |
| M         | -          | va<br>inet6                                                                                                    | ::1/12                                                                                                    | t toreve<br>28 scope | er prete<br>• host | erred_lft forever                          |              |              |          |         |     |
| <u> ~</u> |            | val                                                                                                    | lid_lfi                                                                                                    | t foreve             | er prefe           | erred_lft forever                          |              |              |          |         |     |
|           | 2: e       | th0:                                                                                                    | <broad(< th=""><th>CAST,MUL</th><th>TICAST,</th><th>,UP,LOWER_UP&gt; mtu 1</th><th>500 qdisc pi</th><th>fifo_fas</th><th>t stat</th><th>e UP</th><th></th></broad(<> | CAST,MUL             | TICAST,            | ,UP,LOWER_UP> mtu 1                        | 500 qdisc pi | fifo_fas     | t stat   | e UP    |     |
| 2         | groi       | up de<br>link/e                                                                                                    | ether (                                                                                                    | glen 100<br>38:00:20 | 7:1a:02:           | :bd brd ff:ff:ff:ff                        | :ff:ff       |              |          |         |     |
|           |            | inet (                                                                                                    | 10.0.2                                                                                                    | .15/24               | ord 10.0           | 0.2.255 scope globa                        | l dynamic et | th0          |          |         |     |
| ۲         |            | val                                                                                                    | lid_lfi                                                                                                    | t 86044s             | sec pret           | ferred_lft 86044sec                        |              |              |          |         |     |
| NZ        | -          | ineto<br>val                                                                                                    | ⊺e80:<br>lid lfi                                                                                                    | :a00:2/<br>t foreve  | er prefe           | :200/64 scope LINK<br>erred lft forever    |              |              |          |         |     |
| 6         | root       | @kali                                                                                                    | :~# pir                                                                                                    | ng -c3 8             | 8.8.8.8            |                                            |              |              |          |         |     |
|           | PING       | 8.8.8                                                                                                    | 8.8 (8                                                                                                    | .8.8.8)              | 56(84)             | bytes of data.                             | 7 mc         |              |          |         |     |
|           | 64 b       | ytes<br>ytes :                                                                                                    | from 8                                                                                                    | .8.8.8:              | icmp_se            | eq=1 ttl=63 time=30<br>eq=2 ttl=63 time=46 | 2 ms         |              |          |         |     |
|           | 64 b       | ytes '                                                                                                    | from 8                                                                                                    | .8.8.8:              | icmp_se            | eq=3 ttl=63 time=29                        | 8 ms         |              |          |         |     |
|           |            | 8 8 8                                                                                                    | 8 nin                                                                                                    | n stati              | stics -            |                                            |              |              |          |         |     |
|           | 3 pa       | ckets                                                                                                    | trans                                                                                                    | nitted,              | 3 recei            | ived, 0% packet los                        | s, time 2003 | Bms          |          |         |     |
|           | rtt        | min∕a≀                                                                                                    | vg/max,                                                                                                    | /mdev =              | 298.745            | 5/356.467/462.706/7                        | 5.217 ms     |              |          |         |     |
|           | root       | gkati                                                                                                    | ~#                                                                                                    |                      |                    |                                            |              |              |          |         |     |
|           |            |                                                                                                    |                                                                                                    |                      |                    |                                            |              | - <b>- -</b> |          | Right C | trl |

Illustration 3: Kali Linux network test

#### 2. The Kali Linux USB Drive

Kali Linux is a very useful tool and having a copy on a USB Drive that can boot live on any computer is very handy indeed. Follow these steps to create a Kali Linux USB Drive of your own.

#### 2.1 Download Kali Linux

Download the latest Kali Linux, in this case 2017.2 and verify the download using the procedure on the webpage - https://www.kali.org/downloads.

#### 2.2 **Discover USB block device**

Insert the USB and verify block device name

| lsblk   |                                                                        |                                                                                                    |                                                                                                    |                                                                                                    |                                                                                                    |
|---------|------------------------------------------------------------------------|----------------------------------------------------------------------------------------------------|----------------------------------------------------------------------------------------------------|----------------------------------------------------------------------------------------------------|----------------------------------------------------------------------------------------------------|
| MAJ:MIN | RM                                                                     | SIZE                                                                                                    | RO                                                                                                    | TYPE                                                                                                    | MOUNTPOINT                                                                                                    |
| 11:0    | 1                                                                      | 1024M                                                                                                    | 0                                                                                                    | rom                                                                                                    |                                                                                                    |
| 8:0     | 0                                                                      | 931.5G                                                                                                    | 0                                                                                                    | disk                                                                                                    |                                                                                                    |
| 2 8:2   | 0                                                                      | 1K                                                                                                    | 0                                                                                                    | part                                                                                                    |                                                                                                    |
| 5 8:5   | 0                                                                      | 15.8G                                                                                                    | 0                                                                                                    | part                                                                                                    | [SWAP]                                                                                                    |
| 8:1     | 0                                                                      | 915.8G                                                                                                    | 0                                                                                                    | part                                                                                                    | /                                                                                                    |
|         | <b>1sblk</b><br>MAJ:MIN<br>11:0<br>8:0<br>2 8:2<br>5 8:5<br>8:5<br>8:1 | Isblk           MAJ:MIN         RM           11:0         1           8:0         0           2         8:2         0           5         8:5         0           8:1         0         0 | Isblk           MAJ:MIN         RM         SIZE           11:0         1         1024M           8:0         0         931.5G           2         8:2         0         1K           5         8:5         0         15.8G           8:1         0         915.8G         10 | Isblk           MAJ:MIN         RM         SIZE         RO           11:0         1         1024M         0           8:0         0         931.5G         0           2         8:2         0         1K         0           5         8:5         0         15.8G         0           8:1         0         915.8G         0 | Isblk           MAJ:MIN RM         SIZE RO TYPE           11:0         1         1024M         0         rom           8:0         0         931.5G         0         disk           2         8:2         0         1K         0         part           5         8:5         0         15.8G         0         part           8:1         0         915.8G         0         part |

## Plug in the USB Drive.

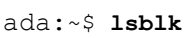

| sda      | 8:0      | 0    | 931.5G | 0  | disk |                                      |
|----------|----------|------|--------|----|------|--------------------------------------|
| -sda2    | 8:2      | 0    | 1K     | 0  | part |                                      |
| -sda5    | 8:5      | 0    | 15.8G  | 0  | part | [SWAP]                               |
| L_sda1   | 8:1      | 0    | 915.8G | 0  | part |                                      |
|          |          |      |        |    |      | OF                                   |
| ug in tł | ne USB [ | Driv | e.     |    |      |                                      |
| da:~\$   | lsblk    |      |        |    |      |                                      |
| NAME     | MAJ:MIN  | RM   | SIZE   | RO | TYPE | MOUNTPOINT                           |
| sdb      | 8:16     | 1    | 7.3G   | 0  | disk |                                      |
| -sdb2    | 8:18     | 1    | 2.3M   | 0  | part |                                      |
| L_sdb1   | 8:17     | 1    | 685M   | 0  | part | /media/ada/Ubuntu-Server 17.04 amd64 |
| sr0      | 11:0     | 1    | 1024M  | 0  | rom  |                                      |
| sda      | 8:0      | 0    | 931.5G | 0  | disk |                                      |
| -sda2    | 8:2      | 0    | 1K     | 0  | part |                                      |
| -sda5    | 8:5      | 0    | 15.8G  | 0  | part | [SWAP]                               |
| L_sda1   | 8:1      | 0    | 915.8G | 0  | part | /                                    |

Therefore the USB Drive is block device /dev/sdb.

#### 2.3 Copy .iso to the drive using dd

Copy a file kali-linux-2017.2-amd64.iso and write to the USB Drive at /dev/sdb. The pv command between the pipes monitors the progress of data through the pipe.

```
ada:~$ dd if=kali-linux-2017.2-amd64.iso | pv | sudo dd of=/dev/sdb bs=512k
[sudo] password for alovelace: babbage
 5899648+0 records inOMiB/s] [ <=>
                                                                          ]
 5899648+0 records out
 3020619776 bytes (3.0 GB, 2.8 GiB) copied, 599.213 s, 5.0 MB/s
  2.81GiB 0:09:59 [4.81MiB/s] [ <=>
                                                                          1
  0+40085 records in
  0+40085 records out
  3020619776 bytes (3.0 GB, 2.8 GiB) copied, 594.7 s, 5.1 MB/s
```

That is it. Put the USB Disk in a computer and boot.

## 3. Network Security and Penetration testing

**Penetration testing** (also called **pen-testing**) is the practice of testing a computer system, network or Web application to find vulnerabilities that an attacker could exploit.

It is a proactive and authorised attempt to evaluate the security of an IT infrastructure by safely attempting to exploit system vulnerabilities, including OS, service and application flaws, improper configurations, and even risky end-user behaviour.

## 3.1 Penetration testing steps

## 3.1.1 Planning and Preparation

A kick-off meeting with the client to discuss in detail the scope and the overall objective of the pen-test. A clear objective is essential for the pen-test. Typical objective is to demonstrate that exploitable vulnerabilities do in fact exist with the organisation computing and network infrastructure. As part of the scoping identify:

- Timing and duration allowed for the pen-tests
- Personnel involved
- Are staff being informed of the tests?
- Network and Computers involved
- Operational requirements during the pen-test
- How the results are to be presented at the conclusion of the test.

After this scoping meeting the pen-testers need to develop a *Penetration Test Plan* which should be shared with the client company. It must include:

- The detailed test plan itself. What tests are to be performed and on what.
- A *Confidentiality statement* that is signed by both the pen-testers and the client.
- A clear *Acceptance sign-off sheet* that the *Penetration Test Plan* is acceptable to the client and affords legal protection to the pen-testers.

Remember the pen-testers are actually conducting tests that are deemed illegal and therefore require the indemnity of the Acceptance sign-off from the client company.

## 3.1.2 Information Gathering and Analysis

Gathering of as much information as possible as a reconnaissance is essential.

- What does the network look like?
- What devices are on the network?
- Who works at the company?
- What does the organogram of the company look like?

## 3.1.3 Vulnerability detection

Once a picture of the target organisation has been compiled a scan of vulnerabilities is the next step.

## 3.1.4 Penetration attempt

Once a list of vulnerabilities have been identified and logged it is time to attempt a penetration. Identifying the best targets from the machines showing vulnerability is important particularly if the time given is short. Identifying the juicy targets may be as simply as looking at the machine names as it is a habit of IT personnel to use functional names like MAILSVR or FTPSERVER etc...

Define the list of machines that are to be given special additional treatment. Try password cracking tools, dictionary, brute force and hybrid attacks.

## 3.1.5 Analysis and Reporting

A detailed report must be furnished to the client at the conclusion of the tests. It should include:

- A summary of successful penetration tests.
- A list of all information gathered during the pen-test.
- A complete list and description of vulnerabilities found (including on machines not singled out for a penetration attempt).
- A suggested list of next steps to close the vulnerabilities and increase security at the client company.

## 3.1.6 Tidy up

During the pen-testing a detailed list of steps taken should be maintained. On the conclusion of the testing the pen-testers work with the client staff ensure that the steps have not left and residual issues, like entries in configuration files, new users or groups etc..

## 4. Kali Linux

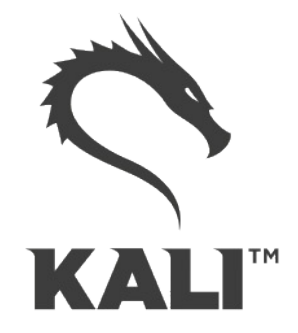

The GNU/Linux operating system includes a vast array of tools for each step of the pentesting activity. All of the tools described here can be installed on any GNU/Linux distribution. Kali Linux, derived from Debian GNU/Linux is a distribution specifically designed for digital forensics and penetration testing. It is maintained and funded by Offensive Security Ltd. Kali Linux comes pre-installed with over 600 penetration-testing programs.

## 4.1 Root user

GNU/Linux distributions generally recommend the use of a non-privileged account while running the system and use a utility like **sudo** when and if escalation of privileges is required. As Kali Linux is a security and auditing platform it contains tools that can only be ran under root privileges and therefore the root account is used. As a result care should be taken and is not the GNU/Linux distribution for Linux beginners.

## 4.2 System update

Before looking at any of the programs it is important to perform a update of the system.

```
root@kali:~# apt update
Get:1 http://security.kali.org sana/updates InRelease [11.9 kB]
Get:2 http://http.kali.org sana InRelease [20.3 kB]
Get:3 http://http.kali.org sana-proposed-updates InRelease [14.1 kB]
Get:4 http://security.kali.org sana/updates/main Sources [74.5 kB]
Get:5 http://http.kali.org sana/main Sources [9,089 kB]
Ign http://security.kali.org sana/updates/contrib Translation-en_US
. . . .
Ign http://http.kali.org sana-proposed-updates/non-free Translation-en
Fetched 22.7 MB in 1min 41s (222 kB/s)
Reading package lists... Done
```

root@kali:~# apt dist-upgrade

## 5. Information Gathering and Analysis

One of the oldest tools and still one of the most effective for security administration is the Network exploration tool and security / port scanner (*nmap*) tool. This is a shell based network exploration and security auditing tool. It has a sister tool *zenmap* that gives it a graphical interface.

## 5.1 Fierce

Fierce is a lightweight scanner that helps locate non-contiguous IP space and hostnames against specified domains. It is used as a pre-cursor to *nmap* as it requires knowledge of the IP already. It locates likely targets both inside and outside a corporate network. Because it uses DNS primarily you will often find miss-configured networks that leak internal address space. That's especially useful in targeted malware.

```
root@kali:~# fierce -dns adomain.com
DNS Servers for adomain.com:
     ns2.adomain.com
     ns1.adomain.com
Trying zone transfer first...
     Testing ns2.adomain.com
           Request timed out or transfer not allowed.
     Testing nsl.adomain.com
           Request timed out or transfer not allowed.
Unsuccessful in zone transfer (it was worth a shot)
Okay, trying the good old fashioned way... brute force
Checking for wildcard DNS...
      ** Found 97919448768.adomain.com at 68.95.161.145.
     ** High probability of wildcard DNS.
Now performing 2280 test(s)...
68.95.161.6
                unix.adomain.com
68.95.161.93
                mx.adomain.com
68.95.161.92
                mx.adomain.com
68.95.161.237
                 www.adomain.com
Subnets found (may want to probe here using nmap or unicornscan):
     68.95.161.0-255 : 4 hostnames found.
     176.58.111.0-255 : 1 hostnames found.
Done with Fierce scan: http://ha.ckers.org/fierce/
Found 4 entries.
Have a nice day.
```

## 5.2 nmap

Network Mapper (*nmap*) is an open source tool for network exploration and security auditing. It forms the basis for most of the other tools that are used for penetration testing and scanning. Open a GNU/Linux distribution install *nmap* and *zenmap* as follows. On Kali Linux this step is unnecessary as it is already pre-installed.

ada:~\$ sudo apt install nmap zenmap xprobe

Run *nmap* against a target IP address

- -p <port ranges>: Only scan specified ports
- -Pn: Treat all hosts as online, skip host discovery

If you want to record the scan simply pipe to a file, or if you also want to see the output to the screen as well as record use the *tee* utility in the bash shell.

```
root@kali:~# nmap -Pn 192.168.89.1 | tee /tmp/nmap-output.txt
```

```
Starting Nmap 6.40 ( http://nmap.org ) at 2015-11-03 11:41 EAT
Nmap scan report for 192.168.89.1
Host is up (0.00086s latency).
Not shown: 65530 closed ports
PORT STATE SERVICE
21/tcp open ftp
22/tcp open ftp
23/tcp open telnet
80/tcp open http
2000/tcp open cisco-sccp
8291/tcp open unknown
```

Nmap done: 1 IP address (1 host up) scanned in 6.00 seconds

## 5.3 Use nmap anonymously

For anonymous use of *nmap* it is possible to do so using 'The Onion Router (*TOR*) and *ProxyChains*. ProxyChains redirects TCP connections through proxy servers

ada:~\$ sudo apt install tor proxychains

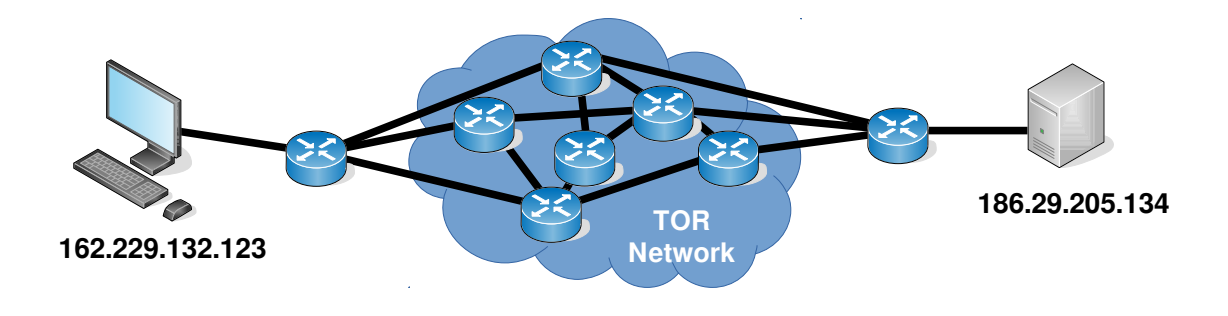

Illustration 4: Using the TOR network

Here is an Nmap scan through a proxy chain via the TOR network. Some additional options here:

 -sT: TCP connect scan, instead of writing raw packets as most other scan types do, Nmap asks the underlying OS to establish a connection with the target machine and port by issuing the connect system call. This more exactly simulates what network enables applications would do. Bacically Nmap is making use of the OS own Berkeley Socket API.

```
ada:~$ proxychains nmap -Pn -sT -p 22,80 186.29.205.134
```

```
ProxyChains-3.1 (http://proxychains.sf.net)
```

```
Starting Nmap 6.40 ( http://nmap.org ) at 2015-11-04 22:07 EAT
|S-chain|-<>-127.0.0.1:9050-<><>-186.29.205.134:80-<><>-OK
|S-chain|-<>-127.0.0.1:9050-<><>-186.29.205.134:22-<><>OK
Nmap scan report for 186.29.205.13
Host is up (0.61s latency).
PORT STATE SERVICE
22/tcp open ssh
80/tcp open http
```

Adding an additional option to detect the OS .:

ProxyChains-3.1 (http://proxychains.sf.net)

 -sV: Enable version detection. It can be used to help differentiate the truly open ports from the filtered ones.

ada:~\$ proxychains nmap -Pn -sV -sT -p 22,80 186.29.205.134

Attempt at SSH connection using user root failed but as it passed through the TOR network the attempt was anonymous.

ada:~\$ proxychains ssh root@186.29.205.134

```
ProxyChains-3.1 (http://proxychains.sf.net)
|S-chain|-<>-127.0.0.1:9050-<><>-186.29.205.134:22-<><>-OK
root@186.29.205.134's password:
Permission denied, please try again.
root@186.29.205.134's password:
Permission denied, please try again.
root@186.29.205.134's password:
Permission denied (publickey,password).
```

On the server that the compromise attempt occurred check the authentication logs.

root@ece:~# tail /var/log/auth.log

```
Nov 4 19:09:26 ece sshd[1146]: Failed password for root from 207.244.70.35
port 45909 ssh2
Nov 4 19:09:33 ece sshd[1146]: Failed password for root from 207.244.70.35
port 45909 ssh2
Nov 4 19:09:40 ece sshd[1146]: Failed password for root from 207.244.70.35
port 45909 ssh2
Nov 4 19:09:40 ece sshd[1146]: Connection closed by 207.244.70.35 [preauth]
Nov 4 19:09:40 ece sshd[1146]: PAM 2 more authentication failures; logname=
uid=0 euid=0 tty=ssh ruser= rhost=207.244.70.35 user=root
```

Note the IP Address from where the attempted connection originated, it is not from the actual source 162.229.132.123 but from 207.244.70.35 which is the edge of the TOR at that time for that connection.

http://www.ipaddress-finder.com

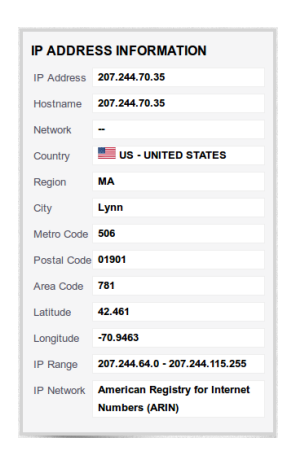

## 5.3.1 SSH Public Key as possible Identifier in TOR

One thing to consider however about making SSH connections through the TOR network is that by default the connection will attempt to authenticate using your public key first. If you have one and this has been made public then it could be an identifier if in the unlikely but possible even that someone is capturing the connection. To remove this possibility create a new public key first specify it in the SSH connection:

```
ada:~$ ssh-keygen
```

```
Generating public/private rsa key pair.
Enter file in which to save the key (/home/ece/.ssh/id rsa): id rsa ANONY
Enter passphrase (empty for no passphrase):
Enter same passphrase again:
Your identification has been saved in id_rsa_ANONY.
Your public key has been saved in id rsa ANONY.pub.
The key fingerprint is:
bc:34:b1:23:fd:5a:f2:4b:d9:88:af:70:f7:d6:39:a2
The key's randomart image is:
+--[ RSA 2048]----+
        .
       0 0
. S
0 * +
       . = B .. .
      0 0 .0 +
       0.E+.. |
+----+
```

ada:~\$ proxychains ssh -i /home/ece/.ssh/id\_rsa\_ANONY root@186.29.205.134

ProxyChains-3.1 (http://proxychains.sf.net) |S-chain|-<>-127.0.0.1:9050-<><>-186.29.205.134:22-<><>-OK root@176.58.111.237's password: BADPASS Permission denied, please try again. root@176.58.111.237's password: GOODPASS Linux www 4.1.5-x86 64-linode61 #7 SMP Mon Aug 24 13:46:31 EDT 2015 x86 64 The programs included with the Debian GNU/Linux system are free software; the exact distribution terms for each program are described in the individual files in /usr/share/doc/\*/copyright. Debian GNU/Linux comes with ABSOLUTELY NO WARRANTY, to the extent permitted by applicable law. Last login: Mon Nov 9 03:20:34 2015 from 160.242.131.178 root@ece:~# tail /var/log/auth.log Nov 10 09:46:10 ece sshd[21706]: Failed password for root from 43.229.53.25 port 11978 ssh2 Nov 10 09:46:12 ece sshd[21706]: Failed password for root from 43.229.53.25 port 11978 ssh2 Nov 10 09:46:12 ece sshd[21706]: Received disconnect from 43.229.53.25: 11: [preauth] Nov 10 09:46:12 ece sshd[21706]: PAM 2 more authentication failures; logname= uid=0 euid=0 tty=ssh ruser= rhost=43.229.53.25 user=root Nov 10 09:46:13 ece sshd[21708]: pam unix(sshd:auth): authentication failure; logname= uid=0 euid=0 tty=ssh ruser= rhost=43.229.53.25 user=root Nov 10 09:46:15 ece sshd[21708]: Failed password for root from 43.229.53.25 port 28216 ssh2 Nov 10 09:46:17 ece sshd[21708]: Failed password for root from 43.229.53.25 port 28216 ssh2 Nov 10 09:46:19 ece sshd[21708]: Failed password for root from 43.229.53.25 port 28216 ssh2 Nov 10 09:46:19 ece sshd[21708]: Received disconnect from 43.229.53.25: 11: [preauth] Nov 10 09:46:19 ece sshd[21708]: PAM 2 more authentication failures; logname= uid=0 euid=0 tty=ssh ruser= rhost=43.229.53.25 user=root

| IP ADDRE   | SS INFORMATION                                   | IP ADDRESS INFORMATION |                                                  |  |  |  |
|------------|--------------------------------------------------|------------------------|--------------------------------------------------|--|--|--|
| IP Address | 43.229.53.25                                     | IP Address             | 81.7.15.115                                      |  |  |  |
| Hostname   | 43.229.53.25                                     | Hostname               | 81-7-15-<br>115.blue.kundencontroller.de         |  |  |  |
| Network    | Asia Pacific Network<br>Information Centre       | Network                | RIPE Network Coordination<br>Centre              |  |  |  |
| Country    | JP - JAPAN                                       | Country                | DE - GERMANY                                     |  |  |  |
| Latitude   | 36                                               | Latitude               | 51                                               |  |  |  |
| Longitude  | 138                                              | Longitude              | 9                                                |  |  |  |
| IP Range   | 43.0.0.0 - 43.233.35.255                         | IP Range               | 81.7.0.0 - 81.7.63.255                           |  |  |  |
| IP Network | American Registry for Internet<br>Numbers (ARIN) | IP Network             | American Registry for Internet<br>Numbers (ARIN) |  |  |  |

Each time the source is a different address as the exit point from TOR changes.

Illustration 5: Source for connections through TOR

## 5.4 zenmap

*zenmap* is a very useful tool. It gives a graphical interface to *nmap* and is an easy way to sort through the multitude of options within the parent tool.

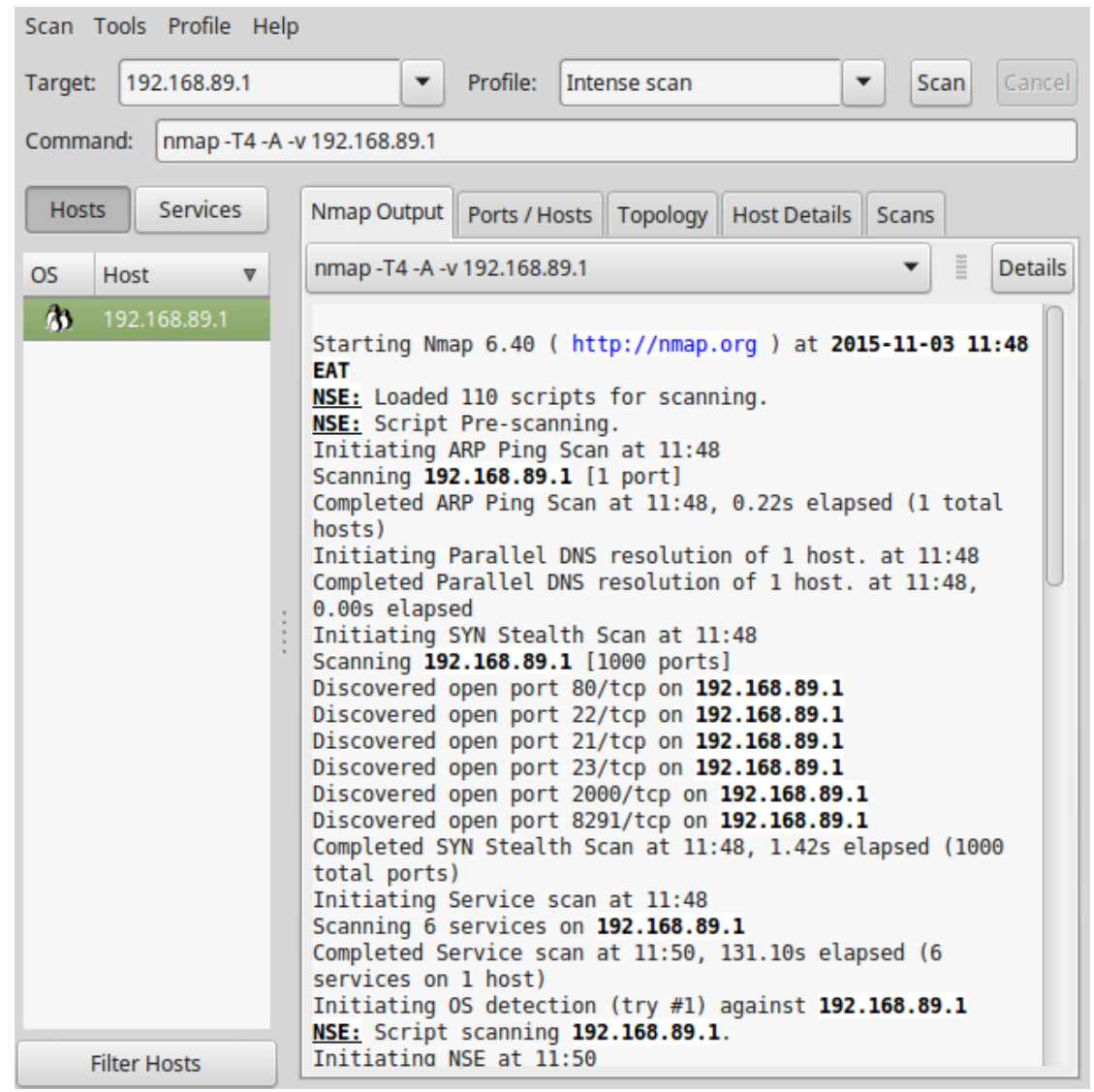

Illustration 6: Zenmap

## 6. Vulnerability Detection and Exploitation

## 6.1 OpenVAS

The Open Vulnerability Assessment System (*OpenVAS*) is a GNU General Public License (GNU GPL) framework of several services and tools offering a comprehensive and powerful vulnerability scanning and vulnerability management solution.

The actual security scanner is accompanied with a daily updated feed of Network Vulnerability Tests (NVTs), over 100,000 in total.

## 6.1.1 Install OpenVAS 9 on Kali

Install OpenVAS 9 on Kali Linux 2017.2. The second setup will take some time so be patient.

root@kali:/# apt install openvas
root@kali:/# openvvas-setup

## 6.1.2 OpenVAS User

Create an OpenVAS User and Password with Admin rights.

```
root@kali:/# openvasmd --create-user=MyOpenVASuser --role=Admin
User created with password '9cecf166-8cd0-4d31-9e09-3fe13c48eca0'.
root@kali:/# openvasmd --user=MyOpenVASuser --new-password=MyOpenVASpass
```

## 6.1.3 Update the database of NVTs

Update the NVT database, this step should be carried out regularly.

root@kali:/# openvasmd --update
root@kali:/# openvasmd --rebuild
root@kali:/# systemctl restart openvas-scanner

## 6.1.4 Greenbone assistant access

By default it is only possible to access the greenbone assistant from the localhost. To allow access from other hosts.

```
root@kali:/# sed -i.bak -e 's/--listen=127.0.0.1/--listen=0.0.0.0/'
/lib/system/greenbone-security-assistant.service
```

Reload systemd manager configuration and restart the greenbone security assistant.

root@kali:/# systemctl daemon-reload
root@kali:/# systemctl restart greenbone-security-assistant

## 6.1.5 Checking the OpenVAS installation

The OpenVAS installation can be checked and any problems fixed. When all is OK it should give an OK message.

```
root@kali:/# openvas-check-setup
It seems like your OpenVAS-9 installation is OK.
```

### 6.1.6 Run OpenVAS

Start the OpenNAS server.

root@kali:~# openvas-start
Starting OpenVas Services

At this stage the OpenVAS manager, scanner, and Greenbone Security Assistant (*GSAD*) services should be listening:

root@kali:/# netstat -antp Active Internet connections (servers and established) Proto Recv-Q Send-Q Local Address Foreign Address State PID/Program name tcp 0 0127.0.0.1:9390 0.0.0.0:\* LISTEN 2745/openvasmd tcp 0 0127.0.0.1:80 0.0.0.0:\* LISTEN 4421/gsad tcp 0 0127.0.0.1:9392 0.0.0.0:\* LISTEN 4420/gsad

-a All, -n Numeric, -t TCP, -p Program

## 6.1.7 Using the web client

Note the webclient will only work to https:// not http://

https://127.0.0.1:9392

It is also possible to browse to the Kali Linux host.

https://192.168.89.3:9392

Use the Username and Password created above.

```
Username: MyOpenVASuser
Password: MyOpenVASpass
```

| 000                                | Username: | MyOper | NASuser |  |
|------------------------------------|-----------|--------|---------|--|
|                                    | Password: | •••••  | •••••   |  |
|                                    |           |        | Login   |  |
| Greenbone<br>Security<br>Assistant |           |        |         |  |

Illustration 7: Greenbone login

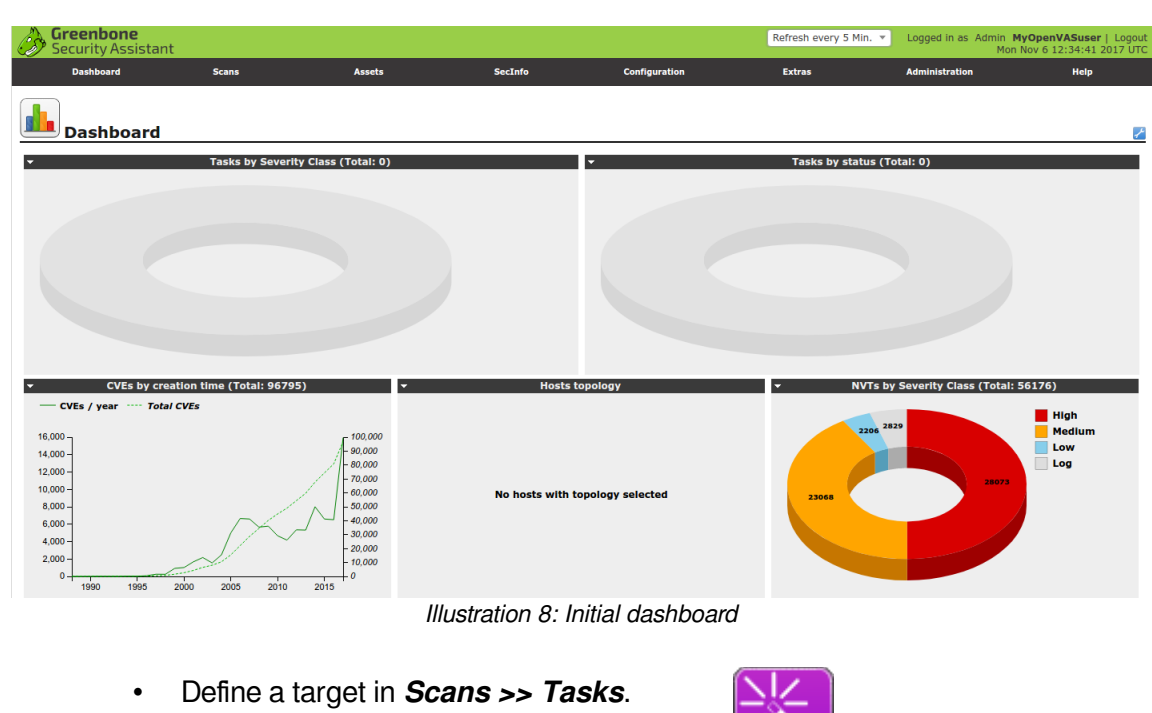

• Select the Task Wizard icon.

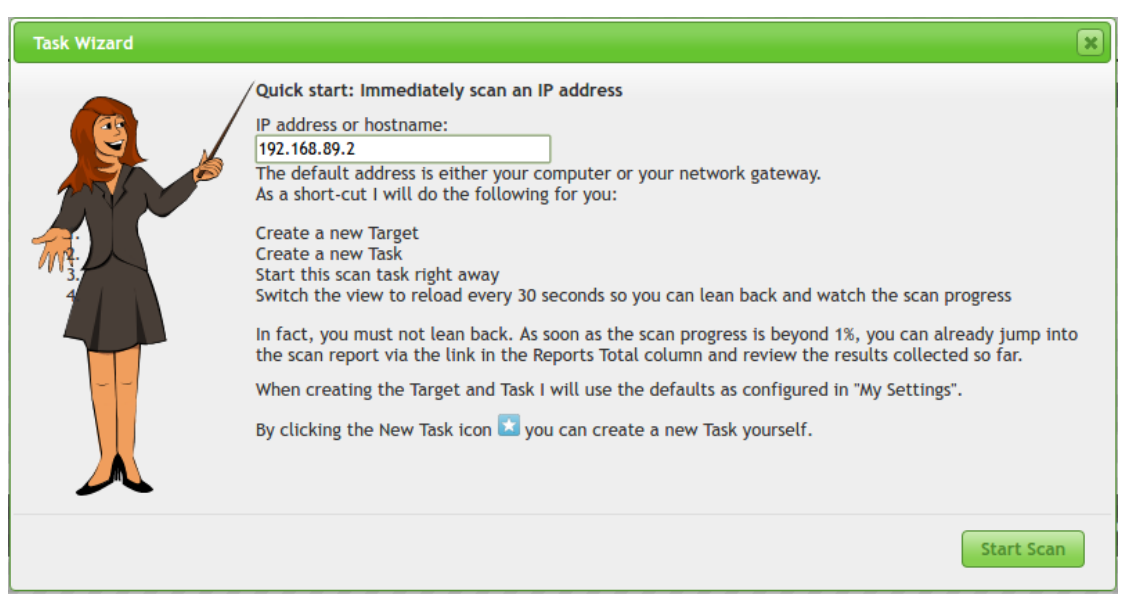

Illustration 9: OpenVAS Task Wizard

- You don't need to even wait for the scan to complete before looking at it.
  - Scans >> Reports

| Greenbone<br>Security Assis   | stant                     |                             |                                               |                                    | No auto-ref                        | resh 🔻            | Logged in as Admin <b>MyO</b><br>Mon Nov                                          | penVASuser   Logout<br>/ 6 13:15:51 2017 UTC |
|-------------------------------|---------------------------|-----------------------------|-----------------------------------------------|------------------------------------|------------------------------------|-------------------|-----------------------------------------------------------------------------------|----------------------------------------------|
| Dashboard                     | Scans                     | Assets                      | SecInfo                                       | Configu                            | uration                            | Extras            | Administration                                                                    | Help                                         |
| ? Anonymous X 🔻               |                           | topped at 1 %               | Filter:<br>autofp=0 apply,<br>reverse=severit | _overrides=1 no<br>ty levels=hml m | otes=1 overrides=1 re<br>in_qod=70 | sult_hosts_only=1 | first=1 rows=100 sort-                                                            | ×                                            |
| Report:                       | Results (1 o              | f 3)                        |                                               |                                    |                                    |                   | ID: 12b4b230-17dd<br>Modified:<br>Created: Mon Nov 6 12:4<br>Owner: MyOpenVASuser | -4ab2-b71c-3ea5b252e525<br>7:41 2017         |
|                               |                           |                             |                                               |                                    |                                    |                   |                                                                                   | 😽 🖛 1 - 1 of 1 🔿 🔿                           |
| Vulnerability                 | 🔁 🖸                       | Severity                    |                                               | 🗿 QoD                              | Host                               |                   | Location                                                                          | Actions                                      |
| TCP timestamps                |                           | 2.6 (Low)                   |                                               | 80%                                | 192.168.89.2                       | 2                 | general/tcp                                                                       | 🖹 📩                                          |
| (Applied filter:autofp=0 appl | v overrides=1 notes=1 ove | rrides=1 result hosts only= | 1 first=1 rows=100 sort-re                    | verse=severity                     | levels=hml min_god=                | 70)               |                                                                                   |                                              |

Illustration 10: OpenVAS post scan findings

• More detailed information can be gained from individual findings.

| IS !                    | Greenbone<br>Security Assistant                                                                                                    |                         |                             |                           |                    |               | No auto-refresh      | ٣        | Logged in as Admin<br>Mor                                                      | MyOpenVASuser   Logout<br>n Nov 6 13:17:44 2017 UTC                    |
|-------------------------|----------------------------------------------------------------------------------------------------|-------------------------|-----------------------------|---------------------------|--------------------|---------------|----------------------|----------|--------------------------------------------------------------------------------|------------------------------------------------------------------------|
|                         | Dashboard                                                                                                    | Scans                   | Assets                      | SecInfo                   | Configu            | ration        | Extras               |          | Administration                                                                 | Help                                                                   |
| ? 🖡                     | ₹ <b>€</b>                                                                                                    |                         |                             |                           |                    |               |                      |          |                                                                                |                                                                        |
| ¢                       | Result: TCP t                                                                                                    | timestamps              |                             |                           |                    |               |                      |          | ID: f2900a4c-7<br>Created: Mon Nov 6<br>Modified: Mon Nov 6<br>Owner: MyOpenVA | 7738-4421-8079-1db51df8cf1c<br>12:57:51 2017<br>12:57:51 2017<br>Suser |
| Vulne                   | rability                                                                                                    |                         | Severity                    |                           | 👩 QoD              | Host          |                      |          | Location                                                                       | Actions                                                                |
| TCP ti                  | mestamps                                                                                                    | 2                       | 2.6 (Low)                   |                           | 80%                | 192.168       | .89.2                |          | general/tcp                                                                    | E 🗯                                                                    |
| Sumr<br>The re          | Summary The remote host Implements TCP timestamps and therefore allows to compute the uptime.                                                                                                    |                         |                             |                           |                    |               |                      |          |                                                                                |                                                                        |
| Vulne                   | rability Detection Resu                                                                                                    | ilt                     |                             |                           |                    |               |                      |          |                                                                                |                                                                        |
| It wa                   | s detected that the h                                                                                                    | ost implements RFC      | 1323.                       |                           |                    |               |                      |          |                                                                                |                                                                        |
| The f<br>Packe<br>Packe | ollowing timestamps w<br>t 1: 7643302<br>t 2: 7643557                                                                                                    | ere retrieved with      | a delay of l seconds        | in-between:               |                    |               |                      |          |                                                                                |                                                                        |
| Impa<br>A side          | ct<br>effect of this feature is th                                                                                                    | hat the uptime of the   | remote host can sometim     | es be computed.           |                    |               |                      |          |                                                                                |                                                                        |
| Solut<br>Solut          | ion<br>ion type: 🔁 Mitigation                                                                                                    |                         |                             |                           |                    |               |                      |          |                                                                                |                                                                        |
| To dis                  | able TCP timestamps on li                                                                                                    | inux add the line 'net. | ipv4.tcp_timestamps = 0     | to /etc/sysctl.conf. Exec | ute 'syscti -p' to | apply the set | tings at runtime.    |          |                                                                                |                                                                        |
| To dis                  | able TCP timestamps on V                                                                                                    | Windows execute 'nets   | sh int tcp set global times | tamps=disabled'           |                    |               |                      |          |                                                                                |                                                                        |
| Starti                  | ng with Windows Server 2                                                                                                    | 2008 and Vista, the tir | nestamp can not be comp     | oletely disabled.         |                    |               |                      |          |                                                                                |                                                                        |
| The de<br>synch         | efault behavior of the TCP<br>ronize (SYN) segment.                                                                                                    | /IP stack on this Syst  | ems is to not use the Tim   | estamp options when init  | lating TCP conne   | ctions, but u | se them If the TCP p | eer that | is initiating communical                                                       | tion includes them in their                                            |
| See a                   | so: http://www.microsoft                                                                                                    | .com/en-us/download     | l/details.aspx?id=9152      |                           |                    |               |                      |          |                                                                                |                                                                        |
| Affec<br>TCP/I          | ted Software/OS<br>Pv4 Implementations that                                                                                                    | Implement RFC1323.      |                             |                           |                    |               |                      |          |                                                                                |                                                                        |
| Vulne<br>The re         | Vulnerability Insight<br>The remote host implements TCP timestamps, as defined by RFC1323.                                                                                                    |                         |                             |                           |                    |               |                      |          |                                                                                |                                                                        |
| Vulne<br>Specia         | Vulnerability Detection Method<br>Special IP packets are forged and sent with a little delay in between to the target IP. The responses are searched for a timestamps. If found, the timestamps are reported. |                         |                             |                           |                    |               |                      |          |                                                                                |                                                                        |
| Detail                  | Details: TCP timestamps (OID: 1.3.6.1.4.1.25623.1.0.80091)                                                                                                    |                         |                             |                           |                    |               |                      |          |                                                                                |                                                                        |
| Versio                  | Version used: \$Revision: 7277 \$                                                                                                    |                         |                             |                           |                    |               |                      |          |                                                                                |                                                                        |
| Refer                   | ences                                                                                                    |                         |                             |                           |                    |               |                      |          |                                                                                |                                                                        |
| Othe                    | Other: http://www.ietf.org/rfc/rfc1323.txt                                                                                                    |                         |                             |                           |                    |               |                      |          |                                                                                |                                                                        |

Illustration 11: OpenVAS detail

## 6.1.8 Stopping OpenVAS

To stop the OpenNAS server.

```
root@kali:~# openvas-stop
```

## 6.2 Metasploit

*metasploit* is a penetration testing framework from Rapid7 that enables you to find, exploit, and validate vulnerabilities.

```
root@kali:~# systemctl start postgresql
root@kali:~# msfdb init
A database appears to be already configured, skipping
initialization
```

It is important to update the Metasploit database regularly. There are typically updates weekly.

```
root@kali:~# apt update; apt install metaspoilt-framework
```

Control of Metasploit is through the *msfconsole*.

```
root@kali:~# msfconsole
```

[\*] Starting the Metaspoilt Framework Console ....

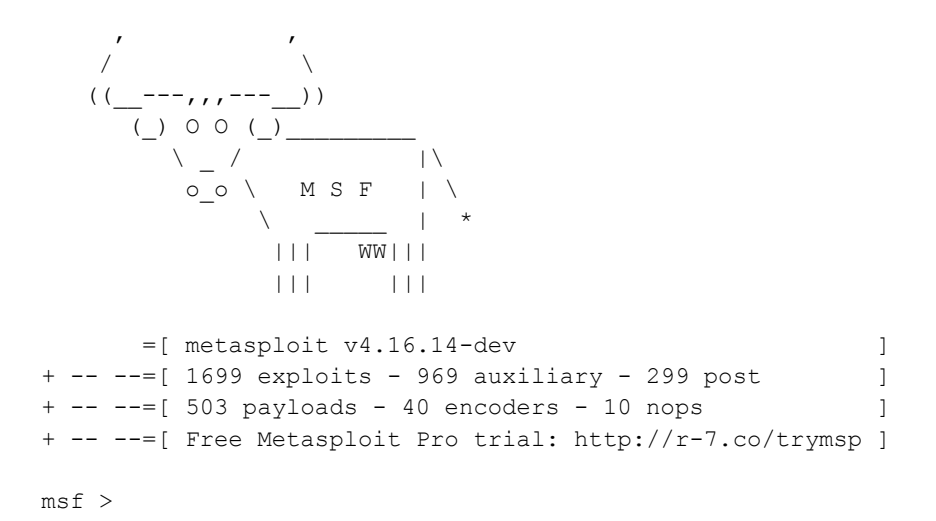

Metasploit uses modules which are in effect other security tools like **OpenVAS** and **Nessus**.

```
msf > load openvas
[*] Welcome to OpenVAS integration by kost and averagesecurityguy.
[*]
[*] OpenVAS integration requires a database connection. Once the
[*] database is ready, connect to the OpenVAS server using
openvas_connect.
[*] For additional commands use openvas_help.
[*]
[*] Successfully loaded plugin: OpenVAS
msf >
```

Each module has its own particular command line to manipulate it and establish a scan.

```
msf > openvas_help
[*] openvas_debug
[*] openvas help
                                                  Display this help
                                                  Enable/Disable debugging
[*] openvas_version
                                                  Display the version of the OpenVAS server
[*]
[*] CONNECTION
[*]
( ) Openvas_connect Connects to OpenVAS
[*] openvas_disconnect Disconnect [*]
                                                 Disconnects from OpenVAS
[*]
[*] TARGETS
( , openvas_target_create Create target
[*] openvas_target_delete Deletes target specified by ID
[*] tists targets
[*] TASKS
[*] ====
[*] =====
[*] openvas_task_create Create task
[*] openvas_task_delete Delete a task and all associated reports
[*] openvas_task_list Lists tasks
[*] openvas_task_start Starts task specified by ID
[*] openvas_task_stop Stops task specified by ID
[*] openvas_task_resume Pauses task specified by ID
[*] openvas_task_resume Resumes task specified by ID
[*] openvas_task_resume or start Passumes or start task specified by ID
[*] openvas task resume or start Resumes or starts task specified by ID
[*]
[*] CONFIGS
[*] ======
[*] openvas_config_list
                                                 Lists scan configurations
[*]
[*] FORMATS
[*] ======
[*] openvas_format_list Lists available report formats
[*]
[*] REPORTS
[*] ====
[*] openvas_report_list Lists available reports
[*] openvas_report_delete Delete a report specified by ID
[*] openvas_report_import Imports an OpenVAS report specified by ID
[*] openvas_report_download Downloads an OpenVAS report specified by ID
```

## 6.3 Armitage

Armitage is a graphical cyber attack management tool for the Metasploit Framework that visualises targets and recommends exploits. Through *Armitage*, a user may launch scans and exploits, get exploit recommendations, and use the advanced features of the Metasploit Framework.

Before starting *Armitage* the *postgresql* database must be running.

root@kali:~# systemctl start postgresql

If the *Metaspoilt RPC Server* is not running or accepting connections, *armitage* will start it before connecting to it. Simply click **Yes** at the prompt on the issue.

From another shell run armitage.

```
root@kali:~# armitage
```

|      | Connect 🕒    | • | 8 |  |  |  |
|------|--------------|---|---|--|--|--|
| Host | 127.0.0.1    |   |   |  |  |  |
| Port | 55553        |   |   |  |  |  |
| User | msf          |   |   |  |  |  |
| Pass | ****         |   |   |  |  |  |
|      | Connect Help |   |   |  |  |  |

Illustration 12: Armitage connect to database

Start Metaspoilt? No | Yes : Yes

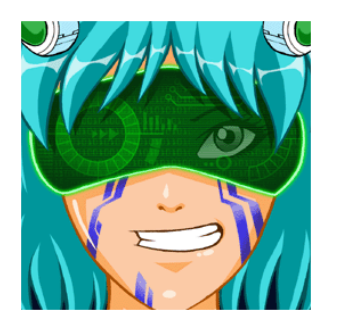

From the menu select:

Hosts → nmap Scan → Quick Scan (OS Detect)

Enter the IP addresses of the hosts that are to be scanned. For example a full range of IP address in the 192.168.89.0/24 subnet.

The system will scan and attempt to detect the Operating System of each using *nmap*. It will display the discovered units in the top right window pane.

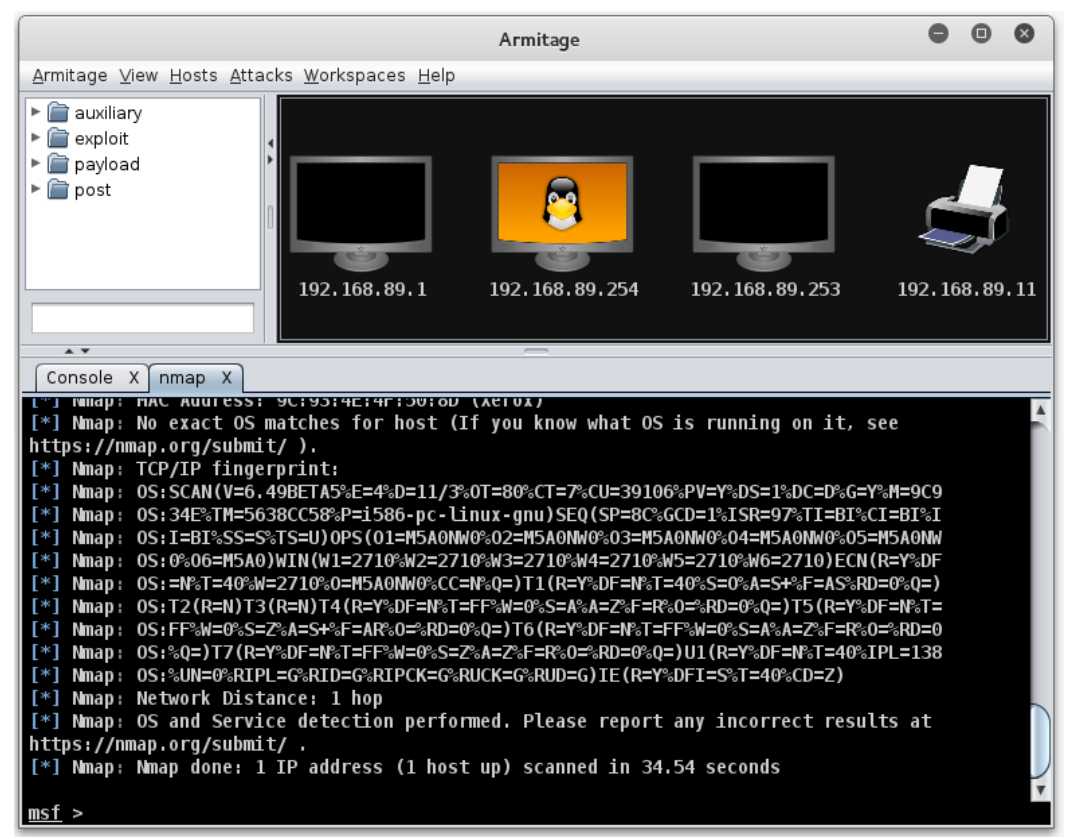

Illustration 13: Metaspoilt via Armitage

## 6.3.1 Scanning

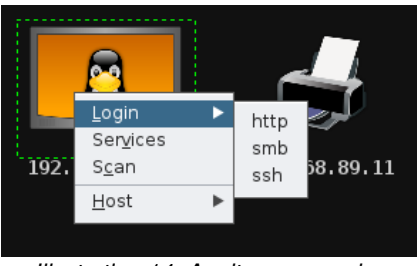

Illustration 14: Armitage, scanning

On any of the icons a scan can be carried out by right clicking and selecting *Scan*. Or to perform for all hosts select:

## Hosts → MSF Scans

When you right click now additional options will appear;

- Services if the device has services running on ports; and
- Login if login style services like SSH, Telnet, FTP or SMB are available.

## 6.3.2 Attack vectors

To build a set of attack vectors for each device select:

## Attacks → Find Attacks

That will query exploits based on the services the scans have discovered.

A new menu will have appeared giving the potential exploit for each service.

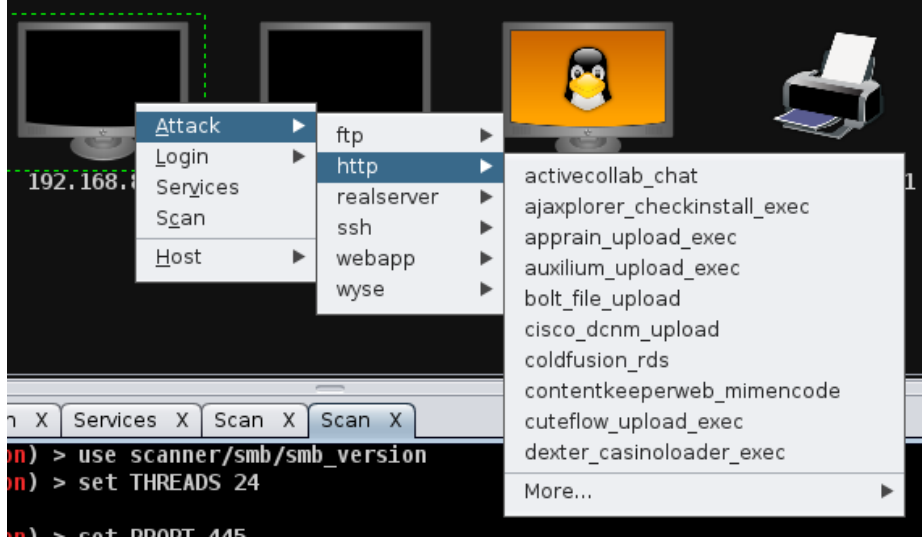

Illustration 15: Armitage, attack

## 6.3.3 Making the attack

Clicking on any of the potential attacks will give a detailed description of the attack and offer the option to add values like username, password, etc.. Click *Launch* to execute.

| Attack 192.168.89.1                                                                                                    |                                   |  |  |  |  |  |  |  |  |
|----------------------------------------------------------------------------------------------------|-----------------------------------|--|--|--|--|--|--|--|--|
| GestiolP Remote Command Execution                                                                                                    | GestiolP Remote Command Execution |  |  |  |  |  |  |  |  |
| This module exploits a command injection flaw to create a shell script on the filesystem and execute it. If GestioIP is configured to use no authentication, no password is required to exploit the vulnerability. Otherwise, an authenticated user is required to exploit. |                                   |  |  |  |  |  |  |  |  |
| A V                                                                                                    |                                   |  |  |  |  |  |  |  |  |
| Option                                                                                                    | ▲ Value                           |  |  |  |  |  |  |  |  |
| LHOST                                                                                                    | 192.168.89.252                    |  |  |  |  |  |  |  |  |
| LPORT                                                                                                    | 8578                              |  |  |  |  |  |  |  |  |
| PASSWORD +                                                                                                    |                                   |  |  |  |  |  |  |  |  |
| Proxies                                                                                                    |                                   |  |  |  |  |  |  |  |  |
| RHOST +                                                                                                    | 192.168.89.1                      |  |  |  |  |  |  |  |  |
| RPORT                                                                                                    | 80                                |  |  |  |  |  |  |  |  |
| TARGETURI                                                                                                    | /gestioip/                        |  |  |  |  |  |  |  |  |
| USERNAME +                                                                                                    | gipadmin                          |  |  |  |  |  |  |  |  |
| VHOST                                                                                                    |                                   |  |  |  |  |  |  |  |  |
| Targets: 0 => Automatic GestiolP 3.0 ▼<br>Use a reverse connection<br>Show advanced options                                                                                                    |                                   |  |  |  |  |  |  |  |  |
|                                                                                                    | aunch                             |  |  |  |  |  |  |  |  |

Illustration 16: Armitage, making the attack

## 6.3.4 Hail Mary attack

It is possible to flood a target with exploits. This is a clumsy attack and can potentially cause the target to crash.

|                                                                                                    | Armitage                                                                                                    | - • ×                    |
|----------------------------------------------------------------------------------------------------|----------------------------------------------------------------------------------------------------|--------------------------|
| <u>Armitage View H</u> osts <u>A</u> ttacks <u>W</u> orkspaces <u>I</u>                                                                                                    | <u>H</u> elp                                                                                                    |                          |
| <ul> <li>auxiliary</li> <li>exploit</li> <li>payload</li> <li>post</li> <li>192.168.89</li> </ul>                                                                                                    | Progress                                                                                                    | <b>.</b> 11              |
| Console X Hail Mary X                                                                                                    | Launching Exploits<br>192.168.89.11:80 (unix/webapp/wp_fro                                                                                                    | ntend_editor_f<br>Cancel |
| <pre>[*] 192.168.89.11:80 (multi/http/webp<br/>[*] 192.168.89.11:80 (unix/webapp/egal<br/>[*] 192.168.89.254:80 (unix/webapp/egal<br/>[*] 192.168.89.11:80 (unix/webapp/egal<br/>[*] 192.168.89.11:80 (multi/http/sflog<br/>[*] 192.168.89.11:80 (multi/http/sflog<br/>[*] 192.168.89.11:80 (multi/http/sflog<br/>[*] 192.168.89.11:80 (unix/webapp/tik<br/>[*] 192.168.89.11:80 (unix/webapp/tik<br/>[*] 192.168.89.11:80 (unix/webapp/tik<br/>[*] 192.168.89.1254:80 (unix/webapp/tik<br/>[*] 192.168.89.11:80 (unix/webapp/tik<br/>[*] 192.168.89.11:80 (unix/webapp/tik<br/>[*] 192.168.89.11:80 (unix/webapp/tik<br/>[*] 192.168.89.11:80 (unix/webapp/tik<br/>[*] 192.168.89.11:80 (unix/webapp/tik</pre> | agetest_upload_exec)<br>lery_upload_exec)<br>allery_upload_exec)<br>allery_upload_exec)<br>g_upload_exec)<br>bg_upload_exec)<br>wiki_unserialize_exec)<br>frontend_editor_file_upload)<br>ikiwiki_unserialize_exec)<br>o_frontend_editor_file_upload)<br>tiwiki_unserialize_exec)<br>cfrontend_editor_file_upload) |                          |

Illustration 17: Armitage, Hail Mary attack

## 6.3.5 Reporting

To access exploit reports select:

## View → Reporting

This will give you direct access to the reports for each host as well as offer a the ability to download the reports in *.csv* format for spreadsheets.

| host           | port | state p | oroto | name           | created | at | updated_ | at    | info                                                     |
|----------------|------|---------|-------|----------------|---------|----|----------|-------|----------------------------------------------------------|
| 192.168.89.1   | 21   |         | tcp   | ftp            |         |    | 14465625 | 57662 | 220 MikroTik FTP server (MikroTik 6.0rc13) ready\x0d\x0a |
| 192.168.89.1   | 22   |         | tcp   | ssh            |         |    | 14465625 | 60331 | SSH-2.0-ROSSSH                                           |
| 192.168.89.1   | 23   |         | tcp   | telnet         |         |    | 14465626 | 06093 | MikroTik v6.0rc13\x0aLogin:                              |
| 192.168.89.1   | 80   |         | tcp   | http           |         |    | 14465623 | 06810 |                                                          |
| 192.168.89.1   | 2000 |         | tcp   | bandwidth-test |         |    | 14465623 | 06824 | MikroTik bandwidth-test server                           |
| 192.168.89.254 | 22   |         | tcp   | ssh            |         |    | 14465623 | 72449 | SSH-2.0-OpenSSH_6.6.1p1 Ubuntu-2ubuntu2.3                |
| 192.168.89.254 | 80   |         | tcp   | http           |         |    | 14465623 | 69503 | Apache/2.4.7 (Ubuntu)                                    |
| 192.168.89.254 | 139  |         | tcp   | netbios-ssn    |         |    | 14465623 | 06916 | Samba smbd 3.X workgroup: DOBRIAIN-THINKPAD-E550         |
| 192.168.89.254 | 445  |         | tcp   | smb            |         |    | 14465623 | 75424 | Unix (Samba 4.1.6-Ubuntu)                                |
| 192.168.89.11  | 80   |         | tcp   | http           |         |    | 14465635 | 48065 | HTTP server ( 302-http://192.168.89.11/index.asp )       |
| 192.168.89.11  | 515  |         | tcp   | printer        |         |    | 14465629 | 04812 |                                                          |
| 192.168.89.11  | 631  |         | tcp   | ipp            |         |    | 14465629 | 04836 |                                                          |
| 192.168.89.11  | 9100 |         | tcp   | jetdirect      |         |    | 14465629 | 04854 |                                                          |

Illustration 18: Armitage, .csv report

## 6.4 Testing Web Servers and Web Applications

## 6.5 Nikto

This is a shell utility to scan web servers for known vulnerabilities.

## 6.5.1 Install and update Nikto

Install *nikto* and before use it is important to update the plugins and databases directly from *cirt.net*.

root@kali:~# nikto -update

```
+ Retrieving 'db_tests'
+ Retrieving 'db_variables'
+ Retrieving 'db_tests'
+ Retrieving 'db_outdated'
+ Retrieving 'db_server_msgs'
+ Retrieving 'nikto_robots.plugin'
+ Retrieving 'nikto_cookies.plugin'
+ Retrieving 'db_favicon'
+ Retrieving 'CHANGES.txt'
```

## 6.5.2 Running Nikto

Here is an example running the test against a host.

```
root@kali:~# nikto -host 192.168.89.1
```

```
- Nikto v2.1.4
```

```
_____
+ Target IP: 192.168.89.1
+ Target Hostname:
             19.
80
               192.168.89.1
+ Target Port:
               2015-10-29 22:55:58
+ Start Time:
 _____
+ Server: No banner retrieved
+ No CGI Directories found (use '-C all' to force check all possible
dirs)
+ robots.txt contains 1 entry which should be manually viewed.
+ 6456 items checked: 1 error(s) and 1 item(s) reported on remote
host.
+ End Time:
               2015-10-29 23:02:37 (399 seconds)
```

\_\_\_\_\_

+ 1 host(s) tested

\_\_\_\_\_

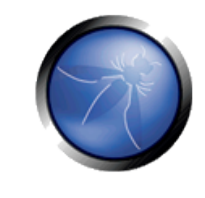

## 6.6 Open Web Application Security Project (OWASP)<sup>1</sup>

OWASP is an open community dedicated to enabling organisations to conceive, develop, acquire, operate, and maintain applications that can be trusted. All of the OWASP tools, documents, forums, and chapters are free and open to anyone interested in improving application security.

## 6.7 OWASP Zed Attack Proxy (ZAP)

The OWASP ZAP is an integrated penetration testing tool for finding vulnerabilities in web applications.

It can be used by developers and function test engineers to carry out penetration testing to identify and close vulnerabilities on their web developments.

```
root@kali:~# zaproxy
Found Java version 1.7.0_79
Available memory: 2021 MB
Setting jvm heap size: -Xmx512m
```

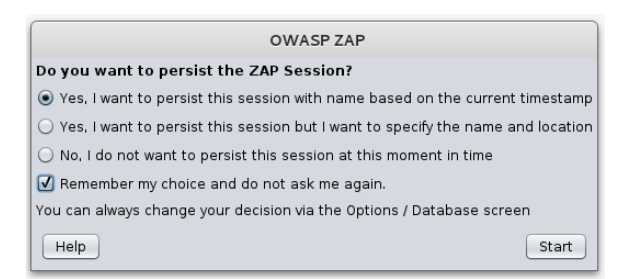

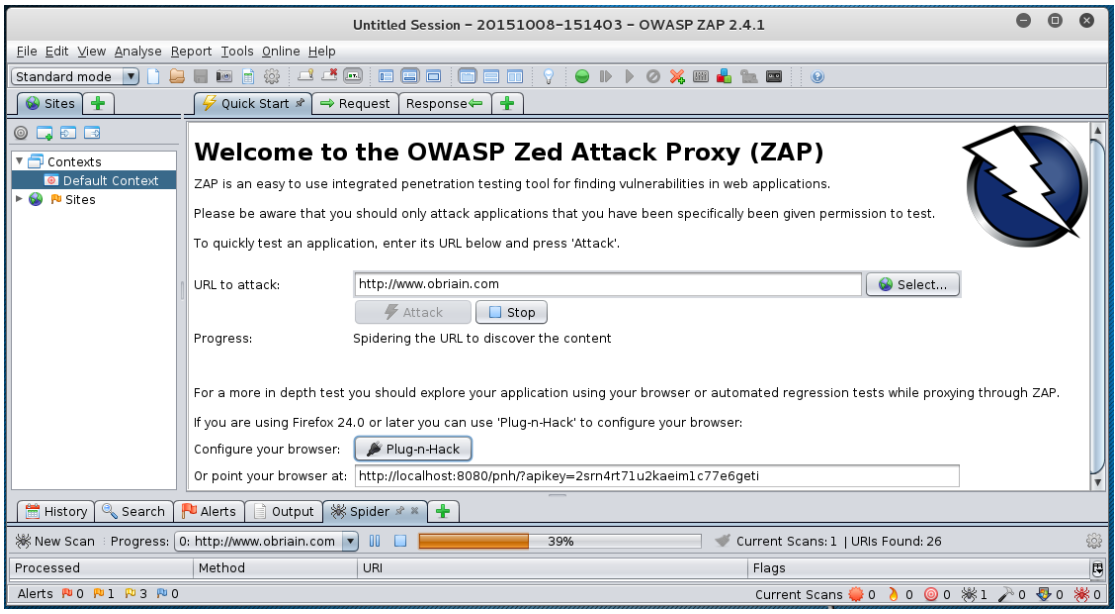

Illustration 19: Zed Attack Proxy (zap)

## 1 OWASP https://www.owasp.org

When the attack is complete a list of alerts are displayed for the attack vector and any links spidered from it on the site. For each alert it proposes a solution.

| 📔 History 🍳 Search 🏾 🟴 Alerts 🖉 📄 Output 🏹 勝 Spide                                                                                                    | r 👌 Active Scan 🗍 🛨                                                                                                    |
|----------------------------------------------------------------------------------------------------|----------------------------------------------------------------------------------------------------|
|                                                                                                    | X-Frame-Options Header Not Set                                                                                                    |
| 🔻 📄 Alerts (5)                                                                                                    | URL: http://www.obriain.com                                                                                                    |
| Directory Browsing (5)                                                                                                    | Risk: 🏴 Medium                                                                                                    |
| The provide the set of the set (63) The set (63) The set (63) The set (63) The set (63) The set of the set of the set           | Confidence: Medium                                                                                                    |
| ▶ 💼 🏁 Private IP Disclosure (9)                                                                                                    | Parameter:                                                                                                    |
| Web Browser XSS Protection Not Enabled (63)                                                                                                    | Attack:                                                                                                    |
| Markov Markov Ma<br>Narkov Markov Ma<br>Narkov Markov Markov Markov Markov Markov Markov Markov Markov Markov Markov Markov Markov Markov Markov Markov Markov Markov Markov Markov Markov Markov Markov Markov Markov Markov Markov Markov Markov Markov Ma<br>Narkov Markov Markov Markov Markov Markov Markov Mark | CWE Id: 0                                                                                                    |
|                                                                                                    | WASC Id: 0                                                                                                    |
|                                                                                                    | Description:                                                                                                    |
|                                                                                                    | X-Frame-Options header is not included in the HTTP response to protect against 'ClickJacking' attacks.                                                                                                    |
|                                                                                                    | Other Info:                                                                                                    |
|                                                                                                    |                                                                                                    |
|                                                                                                    | Solution:                                                                                                    |
|                                                                                                    | Most modern Web browsers support the<br>X-Frame-Options HTTP header. Ensure it's set on all<br>web pages returned by your site (if you expect the<br>page to be framed only by pages on your server (e.g.<br>it's part of a ERAMESET) then you'll want to use |
|                                                                                                    | Reference:                                                                                                    |
|                                                                                                    | http://blogs.msdn.com/b/ieinternals/archive/2010/03/30/<br>combating-clickjacking-with-x-frame-options.aspx                                                                                                    |
| Alerts 🏴 0 🏴 2 🏳 3 🏴 0                                                                                                    | Current Scans 🤑 0 🡌 1 🎯 0 勝 0 🎤 0 🐺 0                                                                                                    |

Illustration 20: Zap post scan alerts

## 6.8 Reporting

Zap has an excellent reporting tool. Simply select Report from the top toolbar and once can be generated in a number of formats. Here is an example of the HTML formatted report.

|                                                                                                    | ZAP Scanning Report - Iceweasel 🗧 🖲 🔕                                                                                                    |  |  |
|----------------------------------------------------------------------------------------------------|----------------------------------------------------------------------------------------------------|--|--|
| ZAP Scanning Repo                                                                                                    | ort × +                                                                                                    |  |  |
| ( Interpretended in the second second | ebsite.html ▼ C Q Search >> =                                                                                                    |  |  |
| o Most Visited ▼                                                                                                    | Offensive Security 🌂 Kali Linux 🌂 Kali Docs 🌂 Kali Tools 🎚 Exploit-DB 🛛 👋                                                                                                    |  |  |
| ZAP Scanning l                                                                                                    | Report                                                                                                    |  |  |
| Summary of Ale                                                                                                    | erts                                                                                                    |  |  |
| Risk Level                                                                                                    | Number of Alerts                                                                                                    |  |  |
| <u>High</u><br>Medium                                                                                                    | 0                                                                                                    |  |  |
| Low                                                                                                    | 135                                                                                                    |  |  |
| Informational                                                                                                    | 0                                                                                                    |  |  |
| Alert Detail                                                                                                    |                                                                                                    |  |  |
| Medium (Medium)                                                                                                    | X-Frame-Options Header Not Set                                                                                                    |  |  |
| Description                                                                                                    | X-Frame-Options header is not included in the HTTP response to protect against 'ClickJacking' attacks.                                                                                                    |  |  |
| URL                                                                                                    | http://www.obriain.com                                                                                                    |  |  |
| Solution                                                                                                    | Most modern Web browsers support the X-Frame-Options HTTP header. Ensure it's set on all<br>web pages returned by your site (if you expect the page to be framed only by pages on your<br>server (e.g. it's part of a FRAMESET) then you'll want to use SAMEORIGIN, otherwise if you<br>never expect the page to be framed, you should use DENY. ALLOW-FROM allows specific<br>websites to frame the web page in supported web browsers). |  |  |
| Reference                                                                                                    | http://blogs.msdn.com/b/ieinternals/archive/2010/03/30/combating-clickjacking-with-x-frame-<br>options.aspx                                                                                                    |  |  |

Illustration 21: Zap reporting

## 7. Detection Systems

## 7.1 p0f

*p***0f** is a passive OS fingerprinting tool. *p***0f** uses a fingerprinting technique based on analysing the structure of a TCP/IP packet to determine the operating system and other configuration properties of a remote host.

Install *p0f* on a server as follows:

ada:~\$ sudo p0f -i eth0 -do /tmp/p0f-output.txt

Run the p0f server to monitor the Ethernet interface and output results to a file. It runs in daemon mode in the background.

- -i Interface
- -d Daemon mode, Fork in the background
- -o Output file

```
ada:~$ sudo p0f -i eth0 -do /tmp/p0f-output.txt
--- p0f 3.07b by Michal Zalewski <lcamtuf@coredump.cx> ---
[!] Consider specifying -u in daemon mode (see README).
[+] Closed 1 file descriptor.
[+] Loaded 320 signatures from 'p0f.fp'.
[+] Intercepting traffic on interface 'eth0'.
[+] Default packet filtering configured [+VLAN].
[+] Log file '/tmp/p0f-output.txt' opened for writing.
[+] Daemon process created, PID 3191 (stderr not kept).
```

Good luck, you're on your own now!

## ada:~\$ tail /tmp/p0f-output.txt

```
[2015/11/03 03:59:41] mod=syn|cli=10.0.2.15/51461|
srv=192.168.89.1/50501|subj=cli|app=NMap SYN scan|dist=<= 21|
params=random_ttl|raw_sig=4:43+21:0:1460:1024,0:mss::0
[2015/11/03 03:59:41] mod=syn|cli=10.0.2.15/51461|
srv=192.168.89.1/57509|subj=cli|app=NMap SYN scan|dist=<= 8|
params=random_ttl|raw_sig=4:56+8:0:1460:1024,0:mss::0
[2015/11/03 03:59:41] mod=syn|cli=10.0.2.15/51461|
srv=192.168.89.1/40296|subj=cli|app=NMap SYN scan|dist=<= 9|
params=random_ttl|raw_sig=4:55+9:0:1460:1024,0:mss::0
[2015/11/03 03:59:41] mod=syn|cli=10.0.2.15/51462|
srv=192.168.89.1/57509|subj=cli|app=NMap SYN scan|dist=<= 20|
params=random_ttl|raw_sig=4:44+20:0:1460:1024,0:mss::0
[2015/11/03 03:59:41] mod=syn|cli=10.0.2.15/51461|
srv=192.168.89.1/63300|subj=cli|app=NMap SYN scan|dist=<= 25|
params=random_ttl|raw_sig=4:39+25:0:1460:1024,0:mss::0
```

In this example the *p0f* utility detected an *nmap* scan.

This scan continues in the background filling the output file until you stop it. To finish the scan. List the current processes and *grep* for those with *p0f* in the name (-e = All processes, -f = Perform full format listing). Returned is the *p0f* daemon that was ran plus the grep process established in the command to find *p0f*.

```
ada:~$ ps -ef| grep p0f
root 3191 1 0 03:55 ? 00:00:00 ./p0f -i eth0 -do /tmp/p0f-output.txt
root 3218 3138 0 04:02 pts/1 00:00:00 grep p0f
```

Send the daemon via its process ID the SIGKILL signal. This terminates the daemon. A *grep* of the processes confirms this.

```
ada:~$ kill -SIGKILL 3191
ada:~$ ps -ef | grep p0f
root 3231 3138 0 04:06 pts/1 00:00:00 grep p0f
```

## 7.2 Port Scan Attack Detector (psad)

The Port Scan Attack Detector (*psad*) makes use of *iptables* log messages from the /*var/log/messages* file to detect, alert, and optionally block port scans and other suspect traffic.

Variables can be adjusted in the */etc/psad/psad.conf*. In the example below *psad* detects an *nmap* port scan from *86.140.55.1*.

ada:~\$ sudo apt install psad
Setting up psad (2.2-3.1) ...
[ ok ] Starting Port Scan Attack Detector: psad.

Set the IP Tables logging rules.

```
ada:~$ sudo iptables -F
ada:~$ sudo iptables -A INPUT -j LOG
ada:~$ sudo iptables -A FORWARD -j LOG
ada:~$ sudo iptables -S
-P INPUT ACCEPT
-P FORWARD ACCEPT
-P OUTPUT ACCEPT
-A INPUT -j LOG
-A FORWARD -j LOG
```

```
Update psad signatures.
  ada:~$ sudo psad -sig-update
  ada:~$ sudo service psad restart
  [info] Stopping the psadwatchd process.
  [info] Stopping the kmsgsd process.
  [info] Stopping the psad process.
  [ ok ] Stopping Port Scan Attack Detector: psad.
  [ ok ] Starting Port Scan Attack Detector: psad.
Check the status of psad.
  ada:~$ sudo service psad status
  Status of Port Scan Attack Detector:
  [+] psadwatchd (pid: 2887) %CPU: 0.0 %MEM: 0.0
     Running since: Thu Jul 3 22:25:59 2014
  [+] psad (pid: 2885) %CPU: 1.4 %MEM: 3.0
     Running since: Thu Jul 3 22:25:59 2014
     Command line arguments: [none specified]
     Alert email address(es): root@localhost
  [+] Version: psad v2.2
  [+] Top 50 signature matches:
        "DDOS Trin00 Master to Daemon default password attempt"
        (udp), Count: 4, Unique sources: 1, Sid: 237
        "MISC Microsoft PPTP communication attempt" (tcp), Count: 2,
       Unique sources: 1, Sid: 100082
        "ICMP PING" (icmp), Count: 1, Unique sources: 1, Sid: 384
        "ICMP traceroute" (icmp), Count: 1, Unique sources: 1,
       Sid: 385
  [+] Top 25 attackers:
        86.140.55.1 DL: 3, Packets: 489, Sig count: 8
       78.143.141.200 DL: 2, Packets: 46, Sig count: 0
  [+] Top 20 scanned ports:
       tcp 80
                 118 packets
       tcp 25
                 4 packets
```

tcp 1723 2 packets tcp 21071 1 packets tcp 34978 1 packets tcp 143 1 packets tcp 9088 1 packets tcp 9443 1 packets udp 27892 9 packets udp 26415 9 packets udp 28543 8 packets

udp 22124 8 packets udp 30544 8 packets udp 22123 6 packets udp 21698 6 packets udp 27482 6 packets udp 32779 6 packets udp 123 6 packets udp 24511 6 packets udp 24007 5 packets udp 32818 5 packets udp 25546 5 packets udp 31189 5 packets udp 30303 5 packets udp 34358 5 packets udp 32931 5 packets udp 36893 5 packets udp 21525 5 packets [+] iptables log prefix counters: [NONE] Total packet counters: tcp: 129 udp: 408 icmp: 1 [+] IP Status Detail: SRC: 86.140.55.1, DL: 3, Dsts: 1, Pkts: 489, Unique sigs: 2, Email alerts: 5 DST: 192.168.89.1, Local IP Scanned ports: UDP 123-58178, Pkts: 359, Chain: INPUT, Intf: eth0 Scanned ports: TCP 25-34978, Pkts: 129, Chain: INPUT, Intf: eth0 Signature match: "MISC Microsoft PPTP communication attempt" TCP, Chain: INPUT, Count: 1, DP: 1723, SYN, Sid: 100082 Signature match: "DDOS Trin00 Master to Daemon default password attempt" UDP, Chain: INPUT, Count: 1, DP: 27444, Sid: 237 SRC: 78.143.141.200, DL: 2, Dsts: 1, Pkts: 46, Unique sigs: 0, Email alerts: 4 DST: 192.168.89.1, Local IP Scanned ports: UDP 34114-60963, Pkts: 46, Chain: INPUT, Intf: eth0 Total scan sources: 2 Total scan destinations: 1 [+] These results are available in: /var/log/psad/status.out

```
ada:~$ sudo tail -f /var/log/psad/status.out
UDP, Chain: INPUT, Count: 1, DP: 27444, Sid: 237
SRC: 78.143.141.200, DL: 2, Dsts: 1, Pkts: 46, Unique sigs: 0,
Email alerts: 4
DST: 192.168.89.1, Local IP Scanned ports: UDP 34114-60963, Pkts:
46, Chain: INPUT, Intf: eth0
Total scan sources: 2
Total scan destinations: 1
```

## 7.3 Passive Asset Detection System (pads)

Passive Asset Detection System (*pads*) is a libpcap based detection engine used to passively detect network assets. It is designed to complement IDS technology by providing context to IDS alerts. Discovered devices are logged in /*var/lib/pads/assets.csv*. This can be changed along with many other variables in /*etc/pads/pads.conf*.

```
ada:~$ sudo apt install pads
Setting up pads (1.2-11) ...
[ ok ] Starting Passive Asset Detection System: pads.
ada:~$ cat /var/lib/pads/assets.csv
asset,port,proto,service,application,discovered
109.106.96.153,0,0,ARP (Intel Corporation), 0:04:23:B1:8F:E2,
1404421526
```

## 8. Summary

This document introduces penetration testing and Kali Linux as a tool for such activity. It has only skimmed the surface as you should realise just browsing the menus of the Kali Linux applications tab.

To become proficient at pen-testing takes practice.

## 9. Lab Exercise

Carry out a pen-test on the IP address given to you by the instructor.

## 10. Bibliography

Payment Card Industry - Data Security Standard (PCI DSS), Penetration Testing Guidance, Version 1.0, March 2015.

Payment Card Industry - Data Security Standard (PCI DSS), Requirements and Security Assessment Procedures, Version 3.2, April 2016.

Karen Scarfone, Murugiah Souppaya, Amanda Cody and Angela Orebaugh (2015). Technical Guide to Information Security Testing and Assessment. National Institute of Standards and Technology Special Publication 800-115.

NIST (2014). Assessing Security and Privacy Controls in Federal Information Systems and Organizations -Building Effective Assessment Plans. National Institute of Standards and Technology Special Publication 800-53A Revision 4.

NIST (2017). Verification and Test Methods for Access Control Policies/Models. National Institute of Standards and Technology Special Publication 800-184.

NIST (2016). Guide for Cybersecurity Event Recovery. National Institute of Standards and Technology Special Publication 800-192.

Tor Project: Anonymity Online [online]. Available: https://www.torproject.org

Kali GNU/Linux distribution. Offensive Security [online]. Available: https://www.kali.org

Nmap: the Network Mapper - Free Security Scanner [online]. Available: https://nmap.org

Zenmap - Official cross-platform Nmap Security Scanner GUI [online]. Available: https://nmap.org/zenmap/

OpenVAS - Open Source vulnerability scanner and manager [online]. Available: http://www.openvas.org

Metasploit Unleashed (MSFU). Offensive Security [online]. Available: https://www.offensive-security.com/metasploit-unleashed/

Armitage - Cyber Attach Managem,ent for Metasploit [online]. Available: http://www.fastandeasyhacking.com

OWASP Zed Attack Proxy Project [online]. Available: https://www.owasp.org/index.php/OWASP Zed Attack Proxy Project

Michal Zalewski (2014). p0f v3 (version 3.09b) [online]. Available: http://lcamtuf.coredump.cx/p0f3/

Port Scan Attack Detector (PSAD): Intrusion Detection and Log Analysis with iptables [online]. Available: http://cipherdyne.org/psad/

Passive Asset Detection System (PADS) [online]. Available: http://passive.sourceforge.net

This page is intentionally blank